## Sistema de Ministros Ejecutores Manual de Usuario (Abogados)

Soluciones Informáticas de Nivel Estratégico

Dirección de Informática

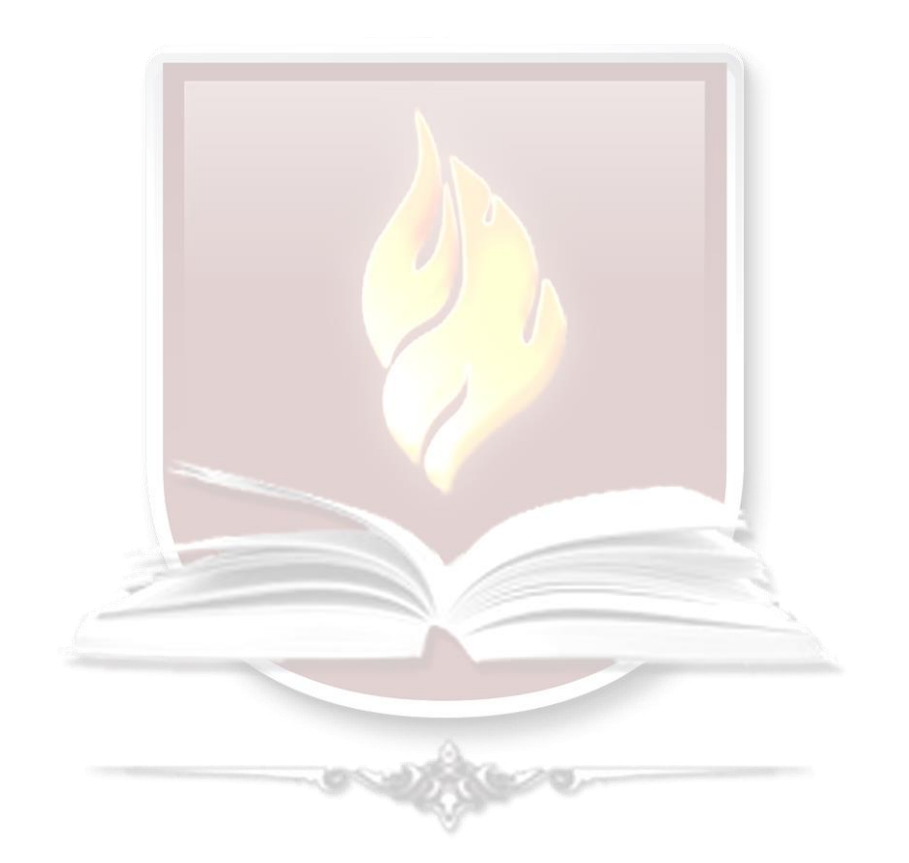

# **PODER JUDICIAL** DEL ESTADO DE AGUASCALIENTES

## Contenido

### Sistema Público para la Dirección de Ejecutores

| Des | scripción                           | 3  |
|-----|-------------------------------------|----|
| Ber | neficios:                           | 3  |
| 1.  | Acceso a usuario                    | 4  |
| 2.  | Menú                                | 6  |
| 3.  | Salidas Agendadas                   | 7  |
| 4.  | Agenda Salidas                      | 9  |
| 5.  | Consulta de Solicitudes Registradas | 16 |
| 6.  | Preguntas Frecuentes                | 17 |

## Sistema Público para la Dirección de Ejecutores

#### Descripción

El sistema público para la Dirección de Ejecutores es un recurso planeado para que partes y representantes involucrados en un proceso legal judicial tengan la facilidad práctica para agendar diligencias con claridad, seguridad y confianza.

#### **Beneficios:**

- Portabilidad:
  - El agendar diligencias desde una plataforma web amigable con el usuario.
  - Las bondades de la web nos permiten acceder al sistema virtualmente desde cualquier dispositivo que cuente con un navegador web reciente.
- Claridad:

• El representante o la parte podrá visualizar y tener un control sobre sus diligencias por realizar.

• La visualización de un calendario claro y con parámetros sencillos de tiempo y forma para agendar una diligencia (dirección a diligenciar, expedientes, fecha, hora).

• Seguridad

• La parte o su representante pueden tienen la seguridad de contar con el respaldo de las tecnologías de la información para asegurar que el proceso se lleve de manera íntegra a prontitud.

• Efectividad

Gracias a la factibilidad del sistema, las filas y la necesidad de presentarse personalmente en la dirección de ejecutores se verá reducida, así también las visitas a la ventanilla y los traslados para realizar trámites presenciales.
 Esto permite eliminar las papeletas de diligencia para el proceso.

#### 1. Acceso a usuario

http://www.poderjudicialags.gob.mx/Ejecutores/DireccionEjecutores/DireccionEjecutores

Dentro del portal del Poder Judicial del Estado de Aguascalientes se incluye una liga para el acceso al Sistema de Agenda de Diligencias, dicho sistema permite agendar salidas desde un navegador web (recomendado Chrome), gracias a esta portabilidad quedará eliminando el uso de las papeletas.

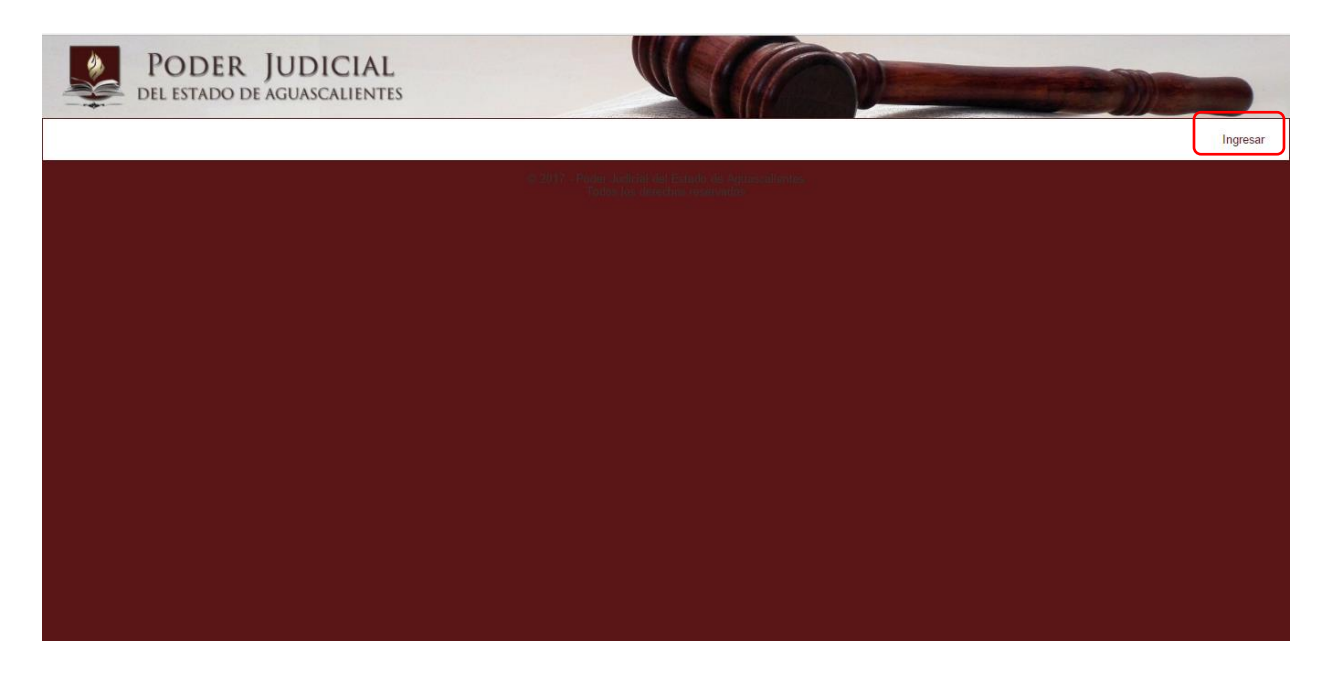

#### Pantalla 1. Acceso al Sistema de Agenda de Diligencia.

Es necesario ingresar indicando usuario y contraseña. Estos datos son los mismos que se usan para ingresar el sistema de consulta de las listas de acuerdo.

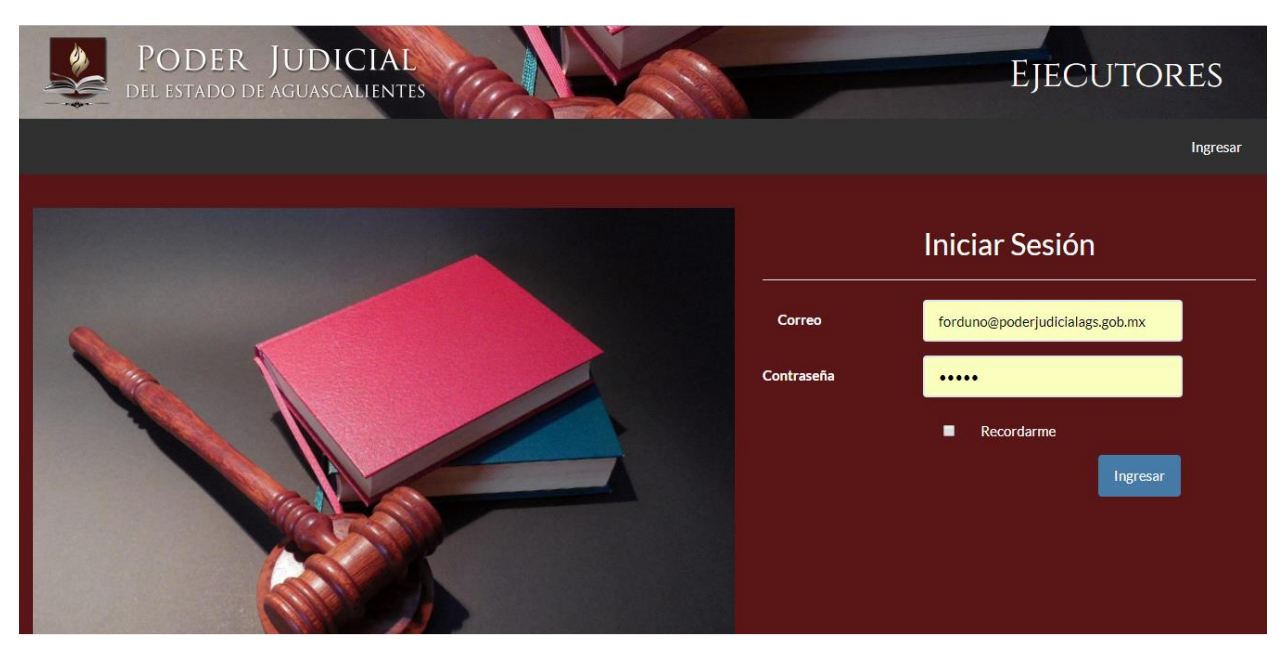

Pantalla 2. Ingreso de usuario al sistema.

#### 2. Menú

Una vez dentro del sistema, encontramos las opciones "Administración" con "Consulta de Solicitudes Registradas" y "Manejo" con "Agenda de salida" y "Salidas Agendadas", en el Menú Principal.

| PODER JUDICIAL<br>DEL ESTADO DE AGUASCALIENTES          |                                                    | Ejecutores                      | 5     |
|---------------------------------------------------------|----------------------------------------------------|---------------------------------|-------|
|                                                         |                                                    | ¡Hola! FRANCISCO ORDUÑO MENDOZA | Salir |
| Administración<br>→ Consulta de Solicitudes Registradas | Marr<br>→ Agenda de Salidas<br>→ Salidas Agendadas | nejo                            |       |
| © 2017 - Poder Judicial d<br>Todos los dere             | el Estado de Aguascalientes<br>chos reservados     |                                 |       |

Pantalla 3. Menú principal.

Estas mismas opciones las encontraremos en los módulos del Menú **Administración** y **Manejo** respectivamente, ubicados en la parte superior de cualquier pantalla a la que ingresemos.

| PODE del estad       | R JUDICIAL                      |      |               |          | EJEC               | CUTORES        |
|----------------------|---------------------------------|------|---------------|----------|--------------------|----------------|
| dministración - Mane | ejo <del>-</del>                |      |               |          | ¡Hola! FRANCISCO ( | ORDUÑO MENDOZA |
| Age<br>Salid         | nda de Salidas<br>Jas Agendadas | Ager | nda de Salida | S<br>• C |                    |                |
| Ant Actual Sig       |                                 | ag   | osto 2017     |          |                    | Mes Semana Día |
| lun.                 | mar.                            | mié. | jue.          | vie.     | sáb.               | dom.           |
|                      | 1 1                             | 2    | 3             | 4        | 5                  | 6              |

#### 3. Salidas Agendadas

Con la opción del menú "**Salidas Agendadas**" la pantalla muestra una lista con las salidas agendadas relacionadas con el usuario ingresado según la búsqueda por fecha o por expediente. Estas salidas pueden ser editadas y canceladas con los botones ubicados en la parte derecha.

|          | POD<br>del estat       | ER JU<br>do de ag      | JDICIAL<br>uascalientes   |                                 |                                                             |                       | Ел      | ECUTC        | ORES     |       |
|----------|------------------------|------------------------|---------------------------|---------------------------------|-------------------------------------------------------------|-----------------------|---------|--------------|----------|-------|
| Administ | ración <del>-</del> Ma | nejo <del>+</del>      |                           |                                 |                                                             | ¡Hola! FF             | RANCISC | O ORDUÑO MEI | NDOZA    | Salir |
|          |                        |                        |                           | Salida                          | s Agendadas                                                 |                       |         |              |          |       |
| Exped    | iente ####/##          | ## Fecha o             | de Agenda 06/09/2017      | Q - Buscar                      |                                                             |                       |         | Buscar       |          |       |
| Folio    | Expediente             | Fecha<br>Agenda        | Juzgado                   | Documento                       | Interesado                                                  | Diligencia            | Editar  | Comprobante  | Cancelar |       |
| 1349     | 1154/2016              | 6/9/2017<br>11:00 p.m. | Juzgado Segundo Mercantil | EXPEDIENTE PRINCIPAL            | FRANCISCO ORDUÑO MENDOZA                                    | AMPLIACIÓN DE EMBARGO | ß       | Ð            | 0        |       |
| Mostrano | do 1 a 1 de 1 fila     | 11:00 p. m.            |                           |                                 |                                                             |                       | -       | -            | _        |       |
|          |                        |                        |                           |                                 |                                                             |                       |         |              |          |       |
|          |                        |                        |                           |                                 |                                                             |                       |         |              |          |       |
|          |                        |                        |                           |                                 |                                                             |                       |         |              |          |       |
|          |                        |                        |                           | © 2017 - Poder Jud<br>Todos lo: | icial del Estado de Aguascalientes<br>s derechos reservados |                       |         |              |          |       |

Pantalla 5. Lista de Salidas del usuario.

Al presionar editar, se muestran los datos registrados para de la diligencia. Se puede modificar la información del expediente (Juzgado, Consecutivo y Tipo de Documento) así como la de la diligencia (Tipo de Diligencia y Dirección). Una vez editada la información, si es correcto el expediente el proceso es exitoso.

Es importante considerar que el botón "editar" estará habilitado hasta tres días hábiles antes de la fecha agendada.

|          | POD<br>Del esta    | EK JU<br>do de agu                                                                                                    |                     |                 | E<br>FRANCISCO   | ditar salida<br>) ORDUÑO MENDC | ZA           |                    | ×    | Eje      | CUTC         | ORES     |
|----------|--------------------|----------------------------------------------------------------------------------------------------|---------------------|-----------------|------------------|--------------------------------|--------------|--------------------|------|----------|--------------|----------|
| Administ | ración+ Ma         | inejo <del>v</del>                                                                                                    | Juzgado             | Juzgado Segundo | Mercantil        | • Diligencia                   | AMPLIACIÓN   | DE EMBARGO         | FI   | RANCISCO | D ORDUÑO MEN | NDOZA    |
|          |                    |                                                                                                    | Expediente          | 1154/2016       |                  | Dirección                      | AV. LOPEZ MA | TE5O #1234         |      |          |              |          |
|          |                    |                                                                                                    | Documento           | EXPEDIENTE PRI  | NCIPAL           | *                              |              |                    |      |          |              |          |
| Exped    | liente ####/##     | ## Fechade                                                                                                    |                     |                 | <b>I∂</b> -G     | uardar modificación            |              |                    |      |          |              |          |
| Folio    | Expediente         | Fecha<br>Agenda                                                                                                    | Juzgado             |                 | Documento        | Interesad                      | lo           | Diligencia         |      | Editar   | Comprobante  | Cancelar |
| 1349     | 1154/2016          | 6/9/2017 J<br>11:00 p. m.                                                                                                    | luzgado Segundo Mer | cantil EXPE     | DIENTE PRINCIPAL | FRANCISCO ORDUÑO               | MENDOZA      | AMPLIACIÓN DE EMBA | ARGO | Ø        | θ            | 0        |
| Aostranc | do 1 a 1 de 1 fila | IS                                                                                                    |                     |                 |                  |                                |              |                    |      |          |              |          |
|          |                    |                                                                                                    |                     |                 |                  |                                |              |                    |      |          |              |          |
|          |                    |                                                                                                    |                     |                 |                  |                                |              |                    |      |          |              |          |
|          |                    | Editar salida<br>FRANCISCO ORDUÑO MENDOZA<br>Idn+ Mansjo-<br>Juzgado Juzgado Segundo Mercantil<br>Uzgado Juzgado Segundo Mercantil<br>Dirección AV.LOPEZ MATESO #1234<br>Documento EXPEDIENTE PRINCIPAL<br>Sopediente Agenda Juzgado Segundo Mercantil<br>EXPEDIENTE PRINCIPAL FRANCISCO ORDUÑO MENDOZA AMPLIACIÓN DE EMB<br>11:00 p.m.<br>1 a 1 de 1 filas |                     |                 |                  |                                |              |                    |      |          |              |          |
|          |                    |                                                                                                    |                     |                 |                  |                                |              |                    |      |          |              |          |
|          |                    |                                                                                                    |                     |                 |                  |                                |              |                    |      |          |              |          |

Pantalla 6. Área habilitada para editar datos de la diligencia.

Al presionar cancelar, se solicita el motivo de la cancelación y se procede a cancelar la salida. Este botón estará habilitado hasta el momento de la diligencia.

|          | POD<br>del esta                      | ER JU<br>do de ag          | JDICIAL<br>uascalientes         | Car                                                   | ncelar salida                                   | ×                 | EJ              | ECUTO                 | ORES     |
|----------|--------------------------------------|----------------------------|---------------------------------|-------------------------------------------------------|-------------------------------------------------|-------------------|-----------------|-----------------------|----------|
| Administ | tración+ Ma                          | anejo+                     |                                 | Su salida es<br>¿Desea<br>Motivo de la<br>cancelación | tá marcada como: Activa<br>a cambiar el estado? |                   | ¡Hola! FRANCISC | CO ORDUÑO ME          | ENDOZA   |
| Expec    | diente <i>ssaat/as</i><br>Expediente | Fecha o<br>Fecha<br>Agenda | le Agenda 06/09/2017<br>Juzgado | Documento                                             | - Cancelar Salida                               | Diligencia        | Editar          | Buscar<br>Comprobante | Cancelar |
| 1349     | 1154/2016                            | 6/9/2017<br>11:00 p. m.    | Juzgado Segundo Mercantil       | EXPEDIENTE PRINCIPAL                                  | FRANCISCO ORDUÑO MENDOZA                        | AMPLIACIÓN DE EMB | ARGO 🕝          | Ð                     | ٥        |
| Mostran  | do 1 a 1 de 1 fila                   | 11:00 p. m.                |                                 |                                                       |                                                 |                   |                 |                       |          |
|          |                                      |                            |                                 |                                                       |                                                 |                   |                 |                       |          |

Pantalla 7. Área habilitada para cancelar la salida de la diligencia.

Al dar click en el botón "Comprobante" se genera un archivo oficial para la corroboración de la satisfacción de la cita.

| Imprimir<br>Total: <b>1 boja de</b> | nanel                     | 2017-6-19                                                                                          |                                                                                                    | Impresión de Comprobante                                                                                                    |                                                                                                    |
|-------------------------------------|---------------------------|----------------------------------------------------------------------------------------------------|----------------------------------------------------------------------------------------------------|----------------------------------------------------------------------------------------------------|----------------------------------------------------------------------------------------------------|
| iotan r noja at                     | Imprimir Cancelar         | Total Zancas                                                                                       | SUPREN<br>DIREC<br>DA                                                                                                    | IO TRIBUNAL DE JUSTICIA<br>CCIÓN DE EJECUTORES<br>TOS DE ASIGNACIÓN                                                                                                    |                                                                                                    |
| Destino                             | NPI247727 (HP LaserJet    | FECHA:<br>JUZGADO:                                                                                 | DA<br>12/06/2017<br>JUZGADO PRIMERO MERCAN                                                                                                    | TOS DE LA SOLICITUD<br>HORA: 09:19 a.m. EXPED<br>ITIL                                                                                                    | DENTE: 0001/2017                                                                                                    |
|                                     | Cambiar                   | SOLICITANTE:                                                                                       | FRANCISCO ORDUÑO MENDO<br>DA<br>26/06/2017                                                                                                    | TOS DE LA EJECUCIÓN<br>HORA: 08:00 a.m.                                                                                                    |                                                                                                    |
| Páginas                             | Todos                     | TIPO DE DIL                                                                                        | IGENCIA: EMBARGO<br>MICILIO: LOPEZ MATEOS #3                                                                                                    | 64 FRACC. LAS HADAS<br>OBSERVACIONES                                                                                                    |                                                                                                    |
|                                     | p. ej. 1-5, 8, 11-13      |                                                                                                    |                                                                                                    |                                                                                                    |                                                                                                    |
| Copias                              | 1                         | MINIS<br>El terreiros de los dispuest<br>asignados, otorginidoses un<br>de Ejecutores se encuentra | STRO EJECUTOR<br>o per el artículo 38 del Reglamento de la D<br>na taleración de disc minutos, para el efect<br>deposible en la página de Internet del Pode  | FIRMA<br>Inección de Ejecutores, el interesando debrará a ecualor a la<br>de que acompañe al Ejecuto de segunado que practicará la<br>Judicial <u>acompañetrialicialega gob.ma:</u> Informes el: (440) 5 | HORA DE SALIDA<br>Disectión, el día y la tras que la faceno<br>digencia. El Reglamento de la Disección<br>10-3550 est. 4417 |
| Diseño                              | Vertical 👻                | Potes Assess                                                                                       | SUPREN<br>DIREC<br>DA                                                                                                    | IO TRIBUNAL DE JUSTICIA<br>CCIÓN DE EJECUTORES<br>TOS DE ASIGNACIÓN                                                                                                    |                                                                                                    |
| Color                               | Blanco y negro 👻          | FECHA:<br>JUZGADO:<br>SOLICITANTE:                                                                 | 12/06/2017<br>JUZGADO PRIMERO MERCAN<br>FRANCISCO ORDUÑO MENDO                                                                                               | HORA: 09:19 a.m. EXPED<br>ITIL<br>DZA                                                                                                    | NENTE: 0001/2017                                                                                                    |
| Opciones                            | Doble cara                | FECHA:                                                                                             | DA'<br>26/06/2017<br>IGENCIA: EMBARGO                                                                                                    | TOS DE LA EJECUCIÓN<br>HORA: 08:00 a.m.                                                                                                    |                                                                                                    |
| <ul> <li>Más opcie</li> </ul>       | ones de configuración     |                                                                                                    | MICILIO: LOPEZ MATEOS #3                                                                                                    | 64 FRACC. LAS HADAS<br>OBSERVACIONES                                                                                                    |                                                                                                    |
| Imprimir media<br>(Ctrl+Shift+P)    | nte el sistema de diálogo | MilNis<br>El términa de los depuest<br>estrendos, stregitoseto<br>de Ejeculose se encuento         | STRO EJECUTOR<br>to por el artículo 38 del Reglamento de la T<br>Inferencia de deser minutos, para el efecti<br>deportable en la pagera de internet del Pode | FIRMA<br>Sección de Ejecutores, el interesado deberá a acude a la<br>de que acompate al poputa destante que portante al<br>Judicial <u>aven poterpatitates que terre</u> Interesa al (446) 1             | HORA DE SALIDA<br>Directór, el día y la hora que la fuero<br>Aligencia. El registraria de la Dirección<br>19350 est. 4417   |
|                                     |                           |                                                                                                    |                                                                                                    |                                                                                                    | v.                                                                                                    |

Pantalla 8. Comprobante de cita.

#### 4. Agenda Salidas

Con la opción del menú "**Agenda Salida**" en Manejo, la pantalla muestra el calendario del mes en curso con la opción de cambiar al siguiente o regresar al actual con los botones de la parte superior izquierda (Pantalla 9).

| PODER JUD<br>DEL ESTADO DE AGUAS | DICIAL |           | N/A                         |      |            | Ejecutores                  |
|----------------------------------|--------|-----------|-----------------------------|------|------------|-----------------------------|
| Manejo -                         |        |           |                             |      | ¡Hola! FRA | NCISCO ORDUÑO MENDOZA Salir |
|                                  |        | ,         | Agenda de Salidas           |      |            |                             |
|                                  |        | Municipie | - Seleccione un municipio 🔻 | 0    |            |                             |
| Ant Actual Sig                   |        |           | agosto 2017                 |      |            | Mes Semana Día              |
| lun.                             | mar.   | mié.      | jue.                        | vie. | sáb.       | dom.                        |
|                                  | 1      | 2         | 3                           | 4    | 5          | 6                           |
| 7                                | 8      | 9         | 10                          | 11   | 12         | 13                          |
| 14                               | 15     | 16        | 17                          | 18   | 19         | 20                          |
| 21                               | 22     | 23        | 24                          | 25   | 26         | 27                          |
| 28                               | 29     | 30        | 31                          |      |            |                             |
| 4                                |        |           |                             |      |            |                             |
|                                  |        |           |                             |      |            |                             |

Todos los derechos reservados

Pantalla 9. Agenda de Salidas.

Así mismo permite visualizar el calendario por mes, semana y día con los botones de la parte superior derecha.

Permite seleccionar el municipio en el cuál se desea agendar la diligencia presionando en la flecha hacia abajo para mostrar todas las opciones (Pantalla 10).

| Actual Sig<br>lun, mar. | mié. | Municipic | Agenda de Salidas                                                                                                    | 8    | ;Hola! FRANC | CISCO ORDUÑO MENDOZA<br>Mes Semana Día |
|-------------------------|------|-----------|----------------------------------------------------------------------------------------------------|------|--------------|----------------------------------------|
| Actual Sig<br>lun. mar. | mié. | Município | Agenda de Salidas                                                                                                    | 0    |              | Mes Semana Día                         |
| Actual Sig<br>Iun. mar. | mié. | Municipic | Seleccione un municipio    Seleccione un municipio     AGUASCALIENTES     ASIENTOS     CALIVILIO     COSIO                 | 8    |              | Mes Semana Día                         |
| Actual Sig<br>Jun. mar. | mié. | Municipio | Seleccione un municipio     V     Seleccione un municipio     AGUASCALIENTES     ASIENTOS     CALVILLO     COSIO     COSIO | 0    |              | Mes Semana Di                          |
| lun. mar.<br>31         | mié. |           | CALVILLO                                                                                                    |      |              |                                        |
|                         | 2.   |           | EL LLANO                                                                                                    | vie. | sáb.         | dom.                                   |
|                         | 1    | 2         | JESÚS MARÍA<br>PABELLÓN DE ARTEAGA<br>RINCÓN DE LOS ROMOS                                                                  | 4    | 5            |                                        |
| 7                       | 8    | 9         | SAN FRANCISCO DE LOS ROMO<br>SAN JOSÉ DE GRACIA<br>TEPEZALA                                                                | 11   | 12           |                                        |
| 14                      | 15   | 16        | 17                                                                                                    | 18   | 19           |                                        |
| 21                      | 22   | 23        | 24                                                                                                    | 25   | 26           |                                        |
| 28                      | 29   | 30        | 31                                                                                                    |      |              |                                        |
| 4                       |      |           |                                                                                                    |      |              |                                        |

Pantalla 10. Agenda de Salidas con lista desplegable de municipios. ©Dirección de Informática, 2017

Una vez seleccionado el municipio, se muestran los horarios por día asignados en la Dirección de Ejecutores para diligencias indicando, tanto el número de salidas como el número de expedientes disponibles (Pantalla 11).

El color azul en los recuadros indica horarios disponibles para agendar y el rojo aquellos que ya están ocupados.

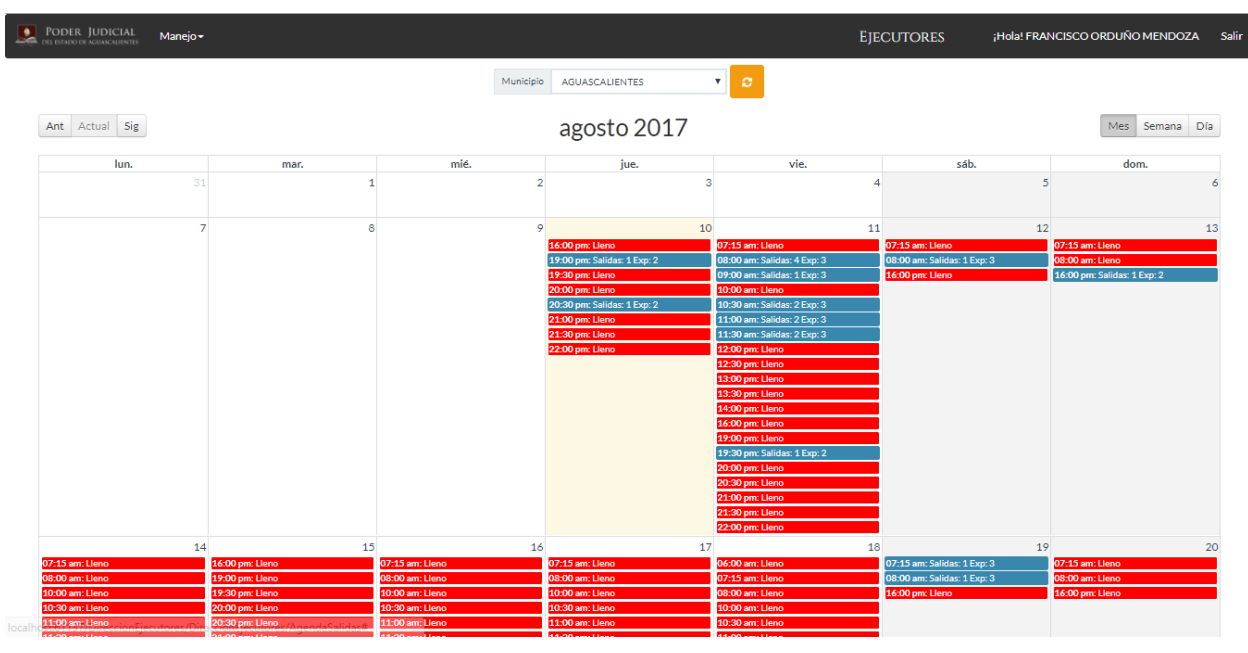

Pantalla 11. Agenda Salidas con calendario de horarios para agendar.

Para agendar, se presiona sobre el recuadro de la fecha y hora que se desee. Se muestra una ventana en la cual es necesario ingresar los datos correspondientes para ser validados con la información emitida por los juzgados en donde se indican los expedientes y las personas autorizadas para solicitar diligencia, de ser correcta es posible continuar con el proceso para agendar.

Se cuenta con un tiempo de 5 minutos, en caso de que el tiempo termine la ventana se cierra y es necesario volver a comenzar.

Es importante tomar en cuenta que la información debe ser ingresada tal cuál se dio de alta en el juzgado.

|                                                    |                                                                 | Fecha y F<br>Número         | Agendar Cita (Normal)<br>Hora de la Cita: 08/09/2017 07:00:0<br>máximo de documentos a agr | 0 p. m.<br>egar: 2                                         |                                |                       |
|----------------------------------------------------|-----------------------------------------------------------------|-----------------------------|--------------------------------------------------------------------------------------------|------------------------------------------------------------|--------------------------------|-----------------------|
|                                                    |                                                                 | Tiempo                      | restante para agendar su salida                                                            | a: 4:53                                                    |                                |                       |
| 07: Nombre(s)                                      | FRANCISCO                                                       | Ingrese up nor              | nhre valido nara noder visualiz                                                            | ar esta parte                                              | a sección izquierda nara noder | visualizar esta parte |
| 08:<br>Paterno                                     | ORDUÑO                                                          | ingrood arritor             | de la ventana.                                                                             |                                                            | de la ventana.                 | riodalizar dota parto |
| 10:<br>Materno                                     | MENDOZA                                                         |                             |                                                                                            |                                                            |                                | _                     |
| 11:<br>Contacto                                    | (###) ###-####                                                  |                             |                                                                                            |                                                            |                                |                       |
| 13:<br>13:<br>14:<br>16:<br>19:                    |                                                                 | La lista se encuent         | tra vacia. Llene los datos para p                                                          | oder agregarlos.                                           |                                |                       |
| 19:30 pm: Salidas: 2 Ex                            | p: 2 19:00 pm: Salidas: 3 Exp: 2                                | 19:30 pm: Salidas: 2 Exp: 2 | 19:30 pm: Salidas: 2 Exp: 2                                                                |                                                            |                                |                       |
| 20:00 pm: Salidas: 2 Ex                            | p: 2 19:30 pm: Salidas: 2 Exp: 2                                | 20:00 pm: Salidas: 2 Exp: 2 | 20:00 pm: Salidas: 2 Exp: 2                                                                | 20:00 pm: Salidas: 2 Exp: 2<br>20:30 pm: Salidas: 2 Exp: 2 |                                |                       |
| 20:00 pm: Salidas: 2 Ex<br>21:00 pm: Salidas: 2 Ex | p: 1 20:30 pm: Salidas: 2 Exp: 2                                | 21:00 pm: Salidas: 2 Exp. 2 | 20:00 pm: Salidas: 2 Exp. 2                                                                | 20:00 pm: Salidas: 2 Exp: 2<br>21:00 pm: Salidas: 2 Exp: 1 |                                |                       |
| 21:30 pm: Salidas: 2 Ex                            | p: 1 21:00 pm: Salidas: 2 Exp: 1                                | 21:30 pm: Salidas: 2 Exp: 1 | 21:30 pm: Salidas: 2 Exp: 1                                                                | 21:30 pm: Salidas: 2 Exp: 1                                |                                |                       |
| 22:00 pm: Salidas: 2 Ex                            | p: 1 21:30 pm: Salidas: 2 Exp: 1<br>22:00 pm: Salidas: 2 Exp: 1 | 22:00 pm: Salidas: 2 Exp: 1 | 22:00 pm: Salidas: 2 Exp: 1                                                                | 22:00 pm: Salidas: 2 Exp: 1                                |                                |                       |
|                                                    |                                                                 |                             |                                                                                            |                                                            |                                |                       |

Pantalla 12. Área habilitada para ingresar datos del interesado.

El primer dato es nombre separado por apellidos, el cual se carga automáticamente tomando en cuenta el usuario. Como opcional, tenemos el dato de contacto para que la Dirección de Ejecutores pueda tomarlo en cuenta en caso de necesitarlo.

Con el botón "Validar" se verifica que el interesado este registrado como persona autorizada para solicitar diligencia. De ser así, se solicita los datos del expediente (Pantalla 13).

|   | Poder Judicial | Administración - | Mapoio-     |                                               |                                                                                                    | Eiroutoi        | DEC Hold E                                            |                                                       | NDOZA Salir |
|---|----------------|------------------|-------------|-----------------------------------------------|----------------------------------------------------------------------------------------------------|-----------------|-------------------------------------------------------|-------------------------------------------------------|-------------|
|   | Ą              |                  |             | β<br>FechaγH<br><mark>Número</mark><br>Tiempo | Agendar Cita (Normal)<br>lora de la Cita: 03/09/2017 08:00:00 a. r<br>máximo de documentos a agregar<br>restante para agendar su salida: 4:5 | n.<br>: 3<br>51 |                                                       |                                                       | ×           |
|   | Nombre(s)      | FRANCISCO        |             | Juzgado                                       | Seleccione un juzgado                                                                                                    | • Llen          | e la sección izquierda r                              | ara noder visualizar esta n                           | arte        |
|   | Paterno        | ORDUÑO           |             | Expediente                                    | ####/####                                                                                                    | LICII           | de la                                                 | ventana.                                              | 6           |
| _ | Materno        | MENDOZA          |             | Documento                                     | Seleccione un tipo de documento -                                                                                                    |                 |                                                       |                                                       | 10          |
|   | Contacto       | (###) ###-####   |             |                                               | Q-                                                                                                    | Buscar          |                                                       |                                                       | 13          |
|   |                |                  | 🗸 - Validar |                                               |                                                                                                    |                 |                                                       |                                                       | 20          |
|   |                |                  |             | La lista se encuent                           | ra vacia. Llene los datos para poder                                                                                                    | agregarlos.     |                                                       |                                                       | 27          |
|   |                | 28               | 29          | 3                                             | 0 31                                                                                                    |                 |                                                       |                                                       |             |
|   |                |                  |             |                                               |                                                                                                    |                 | 07:15 am: Lleno<br>08:00 am: Lleno<br>14:00 pm: Lleno | 07:15 am: Lleno<br>08:00 am: Lleno<br>14:00 pm: Lleno |             |
|   |                |                  |             |                                               |                                                                                                    |                 | 8                                                     | 9                                                     | 10          |
|   |                |                  |             | © 2017 - Pe                                   | oder Judicial del Estado de Aguasca                                                                                                    | alientes        |                                                       |                                                       |             |

Pantalla 13. Área habilitada para ingresar datos del expediente.

De las listas desplegables, se selecciona el Juzgado y el Tipo de documento que corresponda. Se ingresa el consecutivo del expediente, con el formato ####/####.

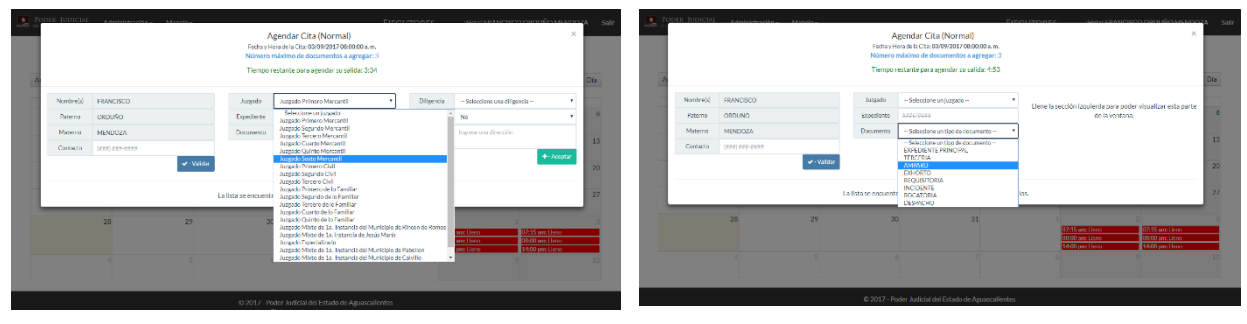

Pantalla 14. Lista desplegable de Juzgados.

Pantalla 15. Lista desplegable de Tipo de Documento.

Al presionar el botón "Buscar" la información es verificada. En caso de no encontrar el expediente dentro aquellos registrados para diligencia, el sistema indica en un recuadro en la parte derecha que no se encontraron coincidencia. Si el expediente se encuentra, pero está siendo utilizado en algún proceso, el sistema indica que no está disponible (Pantalla 16).

|           | Administración – | Manala -    | A<br>Fecha y H<br>Número<br>Tiempo r | gendar Cita (Normal)<br>lora de la Cita: 03/09/2017 08:00:00 a<br>máximo de documentos a agrega<br>restante para agendar su salida: 2 | n.m.<br>ar: 3<br>2:45 |                                                                  | X Día |
|-----------|------------------|-------------|--------------------------------------|----------------------------------------------------------------------------------------------------|-----------------------|------------------------------------------------------------------|-------|
| Nombre(s) | FRANCISCO        |             | Juzgado                              | Juzgado Primero Mercantil                                                                                                    | •                     | El expediente no fue encontrado con la                           |       |
| Paterno   | ORDUÑO           |             | Expediente                           | 0001/2017                                                                                                    |                       | combinación otorgada. Verifique la información                   | ie 🤇  |
| Materno   | MENDOZA          |             | Documento                            | EXPEDIENTE PRINCIPAL                                                                                                    | *                     | intenteio de huevo.                                              |       |
| Contacto  | (###) ###-####   |             |                                      | c                                                                                                    | <b>2</b> - Buscar     |                                                                  | 1.    |
|           |                  | 🗸 - Validar |                                      |                                                                                                    |                       |                                                                  | 20    |
|           |                  |             | La lista se encuenti                 | ra vacia. Llene los datos para pod                                                                                                    | er agregarlos.        |                                                                  | 23    |
|           | 28               | 29          | 30                                   | 0 31                                                                                                    |                       | 1 2 07:15 am: Lleno 07:15 am: Llen                               | 0     |
|           |                  |             |                                      |                                                                                                    |                       | 08:00 am: Lleno 08:00 am: Llen<br>14:00 pm: Lleno 14:00 pm: Llen | 0     |
|           |                  |             |                                      |                                                                                                    |                       |                                                                  |       |
|           | _                | _           | _                                    |                                                                                                    | _                     |                                                                  |       |

Pantalla 16. Termina el proceso si no se encuentra el expediente para diligencia.

| Sistema de Ministros Ejecutores                                            |            | Manual de Usua | irio |
|----------------------------------------------------------------------------|------------|----------------|------|
|                                                                            |            |                |      |
| PODER JUDICIAL Administración - Manalo -                                   | FIEOUTODES |                |      |
| Agendar Cita (Normal)<br>Fecha y Hora de la Cita: 03/09/2017 08:00:00 a.m. |            | ×              |      |

|                |                                                  | Fecha y Ho<br>Número r<br>Tiempo r                              | máximo de documentos a agrego<br>estante para agendar su salida: 1                                               | ar: 3<br>1:32                                                                                                    |                                                                                                    |                                                                                                    | 0                                                                                                    |
|----------------|--------------------------------------------------|-----------------------------------------------------------------|----------------------------------------------------------------------------------------------------|----------------------------------------------------------------------------------------------------|----------------------------------------------------------------------------------------------------|----------------------------------------------------------------------------------------------------|----------------------------------------------------------------------------------------------------|
| FRANCISCO      |                                                  | Juzgado                                                         | Juzgado Primero Mercantil                                                                                        | •                                                                                                    | El expediente se encuen                                                                                                    | tra en uso (Agendado.                                                                                                    |                                                                                                    |
| ORDUÑO         |                                                  | Expediente                                                      | 0002/2017                                                                                                    |                                                                                                    | Cancelada, Asignada o co                                                                                                    | n Resultado). Verifique                                                                                                    |                                                                                                    |
| MENDOZA        |                                                  | Documento                                                       | EXPEDIENTE PRINCIPAL                                                                                             | •                                                                                                    | la mormación e mi                                                                                                    | entelo de nuevo.                                                                                                    |                                                                                                    |
| (###) ###-#### |                                                  |                                                                 | c                                                                                                    | - Buscar                                                                                                    |                                                                                                    |                                                                                                    |                                                                                                    |
|                |                                                  | La lista se encuentr                                            | ra vacia. Llene los datos para pod                                                                               | er agregarlos.                                                                                                    |                                                                                                    |                                                                                                    |                                                                                                    |
|                |                                                  |                                                                 |                                                                                                    |                                                                                                    |                                                                                                    |                                                                                                    |                                                                                                    |
| 28             | 29                                               | 30                                                              | 31                                                                                                    |                                                                                                    | 1                                                                                                    | 2                                                                                                    | ٢                                                                                                    |
| 28             | 29                                               | 30                                                              | 31                                                                                                    |                                                                                                    | 1<br>07:15 am: Lleno<br>08:00 am: Lleno                                                                                                    | 2<br>07:15 am: Lieno<br>08:00 am: Lieno                                                                                                    |                                                                                                    |
| 28             | 29                                               | 30                                                              | 31                                                                                                    |                                                                                                    | 1<br>07:15 am: Lleno<br>08:00 am: Lleno<br>14:00 pm: Lleno                                                                                                    | 2<br>07:15 am: Lleno<br>08:00 am: Lleno<br>14:00 pm: Lleno                                                                                                    |                                                                                                    |
|                | FRANCISCO<br>ORDUÑO<br>MENDOZA<br>(###) ###-#### | FRANCISCO<br>ORDUÑO<br>MENDOZA<br>(###) ###-####<br>✓ - Validar | Número I<br>Tiempo r<br>I FRANCISCO<br>ORDUNO<br>MENDOZA<br>C(###) ###-####<br>V-Validar<br>La lista se encuentu | Número máximo de documentos a agrega.         Tiempo restante para agendar su salida: 1         FRANCISCO         ORDUNO         MENDOZA         (###) ###-####         ✓ - Validar    La lista se encuentra vacia. Llene los datos para pod | Número máximo de documentos a agregar: 3         Tiempo restante para agendar su salida: 1:32         FRANCISCO         ORDUNO         ORDUNO         Expediente       0002/2017         Documento       EXPEDIENTE PRINCIPAL         (###) ###-####       Q-Buscar | Número máximo de documentos a agregar: 3         Tiempo restante para agendar su salida: 1:32         FRANCISCO         ORDUNO         MENDOZA         C+Validar         V-Validar    La lista se encuentra vacia. Llene los datos para poder agregarlos. | Número máximo de documentos a agregar: 3         Tiempo restante para agendar su salida: 1:32         FRANCISCO         ORDUNO         MENDOZA         Imagendar         Imagendar |

Pantalla 17. El expediente ya ha sido agendado.

En caso contrario, el sistema permite seleccionar el Tipo de Diligencia de la lista desplegable, indicar si la diligencia se llevará a cabo en comunidad e ingresar la dirección que será visitada por el Ejecutor.

| PODER J             | UDICIAL                                                                                            | Adminic | tración Manain |            | Ag<br>Fecha y Ho<br><mark>Número n</mark><br>Tiempo re | gendar Cita (Normal)<br>ra de la Cita: 03/09/2017 08:00:<br>náximo de documentos a ag<br>estante para agendar su salic | 00 a. m.<br>regar: 3<br>la: 4:16                                              | UTODEC     |                   |     | N⊐A Salir |  |  |
|---------------------|----------------------------------------------------------------------------------------------------|---------|----------------|------------|--------------------------------------------------------|----------------------------------------------------------------------------------------------------|-------------------------------------------------------------------------------|------------|-------------------|-----|-----------|--|--|
| Nombre(s) FRANCISCO |                                                                                                    |         |                |            | Juzgado                                                | Juzgado Primero Mercantil                                                                                              | •                                                                             | Diligencia | CAMBIO DEPOSITARI | • • |           |  |  |
| AI F                | Paterno         ORDUNO           Materno         MENDOZA           Contacto         (###) ###-#### |         |                | Expediente | 0002/2017                                              |                                                                                                    | ¿Comunidad?                                                                   | nd? No     |                   | Día |           |  |  |
| N                   |                                                                                                    |         |                | Documento  | EXPEDIENTE PRINCIPAL                                   | •                                                                                                    | Dirección                                                                     |            |                   |     |           |  |  |
| C                   |                                                                                                    |         |                | Q - Buscar |                                                        |                                                                                                    |                                                                               |            |                   | 6   |           |  |  |
| L                   | La lista se encuentra vacia. Llene los datos para poder agregarlos.                                |         |                |            |                                                        |                                                                                                    |                                                                               |            |                   |     |           |  |  |
|                     |                                                                                                    |         |                |            |                                                        |                                                                                                    |                                                                               |            |                   |     |           |  |  |
|                     |                                                                                                    | 21      | 22             |            | 23                                                     | 24                                                                                                    |                                                                               | 25         | 26                |     | 27        |  |  |
| 28 29               |                                                                                                    |         | 30 31          |            |                                                        | 1<br>07:<br>08:<br>14:                                                                                                 | 2<br>07:15 am: Lleno<br>08:00 am: Lleno<br>14:00 pm: Lleno<br>14:00 pm: Lleno |            | 3                 |     |           |  |  |
|                     |                                                                                                    | 4       | 5              |            | 6                                                      | 7                                                                                                    |                                                                               | 8          | 9                 |     | 10        |  |  |

Pantalla 18. Área habilitada para ingresar datos de la diligencia.

Si la diligencia será realizada en comunidad es necesario que se agende en los horarios disponibles para antes de las 13:00 hrs, de lo contrario el sistema no permite agendar la cita.

| stem | na de Mi    | nistros Ejecutores                                                               |                                                                                                    |                                                                                                    |                                   | Manual de Usuar                                   | rio |
|------|-------------|----------------------------------------------------------------------------------|----------------------------------------------------------------------------------------------------|----------------------------------------------------------------------------------------------------|-----------------------------------|---------------------------------------------------|-----|
|      |             |                                                                                  |                                                                                                    |                                                                                                    |                                   |                                                   |     |
| Popi | er Judicial | Administración - Admoto -                                                        | ρ<br>Fecha y H<br><mark>Número</mark><br>Tiempo I                                                                                                    | sgendar Cita (Normal)<br>lora de la Cita: 06/09/2017 05:30:00<br>máximo de documentos a agre<br>restante para agendar su salida: | Europr<br>)p.m.<br>gar: 1<br>4:26 |                                                   | Sal |
|      | Nombre(s)   | FRANCISCO                                                                        | Juzgado                                                                                                    | Juzgado Primero Mercantil                                                                                                    | Ŧ                                 | Las salidas a las comunidades solo esta permitido |     |
|      | Paterno     | ORDUÑO                                                                           | Expediente                                                                                                    | 0002/2017                                                                                                    |                                   | máximo hasta la 1 de la tarde.                    |     |
|      | Materno     | MENDOZA                                                                          | Documento                                                                                                    | EXPEDIENTE PRINCIPAL                                                                                                    | •                                 |                                                   |     |
|      | Contacto    | (###) ###-####                                                                   |                                                                                                    |                                                                                                    | <b>Q</b> - Buscar                 |                                                   |     |
|      |             | 🛩 - Validar                                                                      |                                                                                                    |                                                                                                    |                                   |                                                   |     |
|      |             |                                                                                  | La lista se encuent                                                                                                    | ra vacia. Llene los datos para po                                                                                                | der agregarlos.                   |                                                   |     |
|      |             | 16:00 pr<br>16:30 pr<br>17:30 pr<br>19:30 pr<br>20:00 pr<br>23:00 pr<br>23:00 pr | m: Salidas: 1 Exp: 2<br>m: Salidas: 1 Exp: 1<br>m: Salidas: 1 Exp: 1<br>m: Lleno<br>m: Salidas: 2 Exp: 2<br>m: Salidas: 1 Exp: 2<br>m: Salidas: 1 Exp: 1 |                                                                                                    |                                   |                                                   |     |

Pantalla 19. Salida a comunidades antes de la 1:00 pm.

© 2017 - Poder Judicial del Estado de Aguascalientes Todos los derechos reservados

Con el botón "Aceptar" se registra el expediente con sus respectivos datos para la diligencia y es mostrada en la parte inferior, en <u>donde</u> puede ser eliminado (Pantalla 15). Si es necesario agregar direcciones se hará directamente en ventanilla de la Dirección de Ejecutores.

|                     |                                        | Fecha y<br>Número<br>Tiempo | restante para agendar su salida: 2  | a m<br>ar: 2<br>2:13                  |                          |                         |
|---------------------|----------------------------------------|-----------------------------|-------------------------------------|---------------------------------------|--------------------------|-------------------------|
| Nombre(s)           | FRANCISCO                              | Juzgado                     | Juzgado Segundo Mercantil           | ▼ Tipo de                             | AMPLIACIÓN DE EN         | IBARGO 🔻                |
| Paterno             | ORDUÑO                                 | Consecutivo                 | 0732/2017                           | Diligencia<br>¿Es                     | No                       | •                       |
| Materno             | MENDOZA                                | Tipo de<br>Documento        | EXPEDIENTE                          | ▼ comunidad?<br>Dirección             | Lopez Mateos #354 F      | racc. Guadalupe         |
|                     | • - va                                 | indai                       | Q-                                  | Buscar                                |                          |                         |
|                     |                                        |                             | ۵-                                  | Buscar                                |                          | + - Aceptar             |
| Expedier            | nte Juzgado                            | Documento                   | Q -<br>Diligencia                   | Buscar                                | ección                   | + - Aceptar<br>Eliminar |
| Expedier<br>0732/20 | nte Juzgado<br>17 Juzgado 2º Mercantil | Documento<br>EXPEDIENTE     | Diligencia<br>AMPLIACIÓN DE EMBARGO | Buscar<br>Dir<br>Lopez Mateos #354 Fr | ección<br>acc. Guadalupe | +-Aceptar<br>Eliminar   |

El sistema permite eliminar y volver a agregar el documento si es necesaria una modificación.

Pantalla 20. Área que muestra documentados registrados para la diligencia.

Para terminar con el proceso se presiona el botón "Guardar".

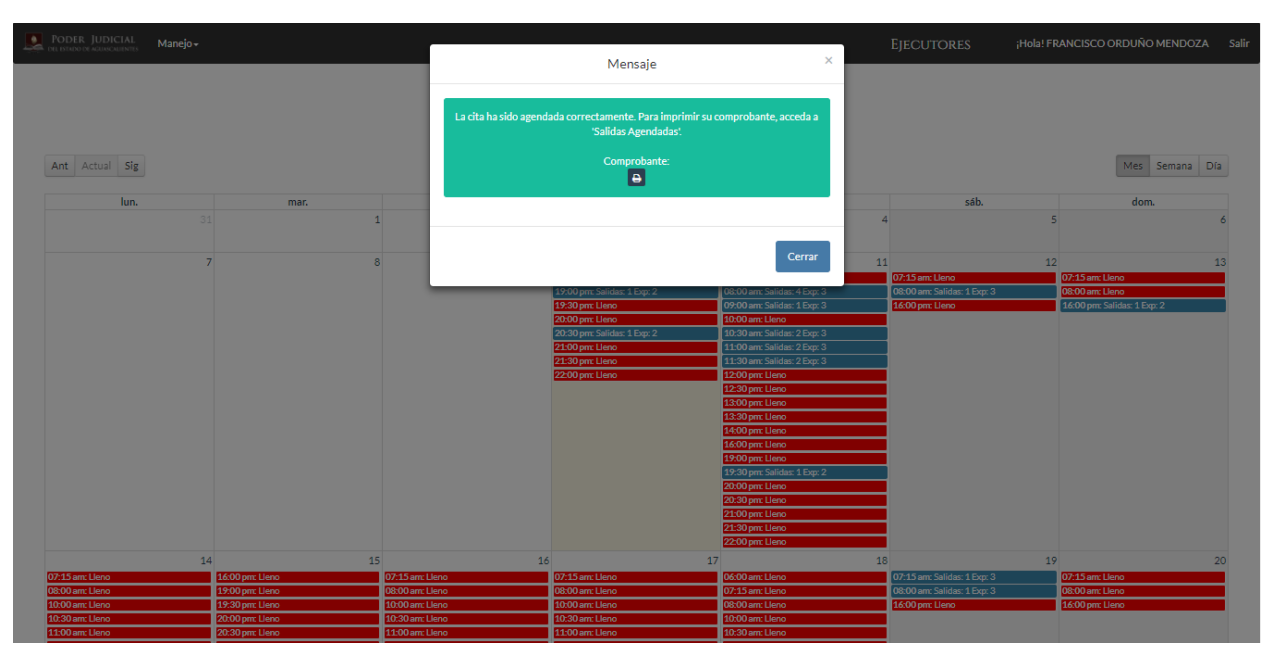

Pantalla 21. Termina el proceso de agendar salida satisfactoriamente.

Tenemos la opción de generar el comprobante para imprimirlo, como se muestra anteriormente en la pantalla 8.

#### 5. Consulta de Solicitudes Registradas

Con la opción del menú "**Consulta de Solicitudes Registradas**" en Administración, la pantalla muestra una lista de todas las solicitudes de Diligencia del usuario.

Se muestran los datos correspondientes, así como el estatus de la solicitud explicados a continuación.

1) Creada: Solicitud lista para agendar, 2) Agendada: Solicitud con cita para llevar a cabo la diligencia, 3) Realizada: Solicitud con Diligencia terminada, 4) Cancelada: Solicitud cancelada.

| DEL E                       | STADO DE AGUASCALIENTES |                                 | Í     |
|-----------------------------|-------------------------|---------------------------------|-------|
| Administración <del>-</del> | Manejo •                | ¡Hola! FRANCISCO ORDURO MENDOZA | Salir |
|                             |                         |                                 |       |

| Nombre(s)  | FRANCISCO          | Apellido Paterno | ORDUÑO               | Apellido Materno | MENDOZA | Q - Buscar                                                                                                    |                                                                                                    | Buscar |                      |
|------------|--------------------|------------------|----------------------|------------------|---------|----------------------------------------------------------------------------------------------------|----------------------------------------------------------------------------------------------------|--------|----------------------|
| Expediente | Juzgado            |                  | Tipo<br>Documento    | Mate             | ria     | F                                                                                                    | Partes Autorizadas                                                                                                    |        | Estatus<br>Solicitud |
| 1154/2016  | Juzgado Segundo Me | ercantil E       | EXPEDIENTE PRINCIPAI | L CIVIL/MER      | RCANTIL | Parte 1: CRIPRIANO PALACIOS ESPA<br>Parte 2: ALEJANDROOOOO GARC<br>Parte 3: CESARRRR GARCIAAAAA<br>Parte 4: CESARRRR GARCIAAAAA<br>Parte 5: ADRIANA MARISOL LOPEZ<br>Parte 6: DELIA FABIOLA LOPEZ VA2<br>Parte 7: ANA ALEJANDRA MARQUE<br>Parte 8: ADRIANA CAROLINA MEDI<br>Parte 9: FRANCISCO ORDUÑO MEN | ARZA (ABOGADO ACTOR)<br>IAAAAA GONZALEZZZZZ (ACTOR)<br>GONZALEZZZZZ (ABOGADO ACTO<br>GONZALEZZZZZ (BNDOSATARIO)<br>SALAZAR (ABOGADO ACTOR)<br>QUEZ (ABOGADO ACTOR)<br>Z PALACIO (ABOGADO ACTOR)<br>NA LOPEZ (ABOGADO ACTOR)<br>IDOZA (ABOGADO ACTOR) | DR)    | Agendada             |
| 2239/2017  | Juzgado Primero Me | rcantil E        | XPEDIENTE PRINCIPAI  | L CIVIL/MER      | RCANTIL | Parte 1: JOSÉ ARTURO MONTERO P<br>Parte 2: FRANCISCO RAMÍREZ HERI<br>Parte 3: LUIS EDUARDO VILLANUEV<br>Parte 4: FRANCISCO ORDUÑO MEN                                                                                                    | EREDO (ENDOSATARIO)<br>RERA (ACTOR)<br>/A RODÍGUEZ (ENDOSATARIO)<br>IDOZA (ABOGADO ACTOR)                                                                                                    |        | Creada               |

#### Consulta de Solicitudes Registradas

© 2017 - Poder Judicial del Estado de Aguascalientes Todos los derechos reservados Pantalla 22. Lista de Solicitudes.

#### 6. <u>Preguntas Frecuentes</u>

#### 6.1 Datos equivocados

¿Qué hacer si mis datos están equivocados?

Respuesta:

Si el nombre en el usuario tiene algún error, favor de comunicarse al área de Biblioteca de poder Judicial de Aguascalientes al: (449) 910-35-50 Ext. 4429.

#### 6.2 Agendar

¿Qué hacer si no puedo agendar?

Si en el momento de estar agendando el sistema no permite continuar con el proceso, favor de revisar el mensaje para recibir una mejor atención:

1. "El nombre no tiene ninguna solicitud autorizada. Verifique la información e inténtelo de nuevo."

El mensaje puede indicar que ese expediente no está autorizado para Diligencia o que el nombre no coincide con el registro de la parte autorizada para diligencia, en este caso favor de comunicarse directamente con el Juzgado correspondiente.

2. "El expediente no fue encontrado con la combinación otorgada. Verifique la información e inténtelo de nuevo."

Verificar que los datos sean correctos, si los son favor de comunicarse directamente con el Juzgado correspondiente.

- "El expediente se encuentra en uso (Agendado, Cancelada, Asignada o con Resultado). Verifique la información e inténtelo de nuevo."
   El expediente está en proceso de una diligencia, para conocer su estatus favor de comunicarse con la Dirección de Actuaria al: (449) 910-35-50 Ext. 4417.
- 4. "No ha sido publicado el expediente. Verifique la información e inténtelo más tarde." Favor de comunicarse directamente con el Juzgado correspondiente para conocer la fecha de publicación del expediente.
- 5. "La solicitud encontrada se encuentra caducada. Verifique la información e inténtelo de nuevo."

Favor de comunicarse directamente con el Juzgado correspondiente para verificar la caducidad del expediente.

6. "La información no fue procesada correctamente. Inténtelo de nuevo."

¿Qué hacer para agregar varios expedientes en la misma salida?

Para atender distintas diligencias en la misma salida, antes de Guardar en el momento de agendar se busca el expediente a agregar y se repiten los pasos desde la pantalla 16.

#### 6.3 Cancelación de cita

¿Puedo activar una salida cancelada?

Sí, es posible volver a agendar una salida que fue cancelada desde la pantalla "Agenda de Salidas".